- 1. Go to: <u>https://viewpermit.glastonbury-ct.gov/preloginviews/loginpage.aspx?tid=7</u>
- 2. Sign In with an existing account, or **CLICK HERE TO REGISTER** to create a new account. Save your username and password for future permits. You will need to have your State Contractors License handy to link your account to your license. You will also need to have access to your email account and respond to a confirmation email in order to complete the registration process and access the system.

|                                     | On-line P                                                      | ermit Center                                                          |                                                                                |
|-------------------------------------|----------------------------------------------------------------|-----------------------------------------------------------------------|--------------------------------------------------------------------------------|
|                                     | Town of G                                                      | lastonbury, CT                                                        | Provinced by                                                                   |
|                                     | 2155 Main Street . Glasto                                      | onbury, CT 06033 . (860) 652-7710                                     | View Permit                                                                    |
|                                     |                                                                |                                                                       |                                                                                |
| Sign In                             |                                                                |                                                                       |                                                                                |
| Email Address / User ID<br>Password |                                                                | Don't have a<br><u>Click here to</u>                                  | n account?<br><u>o register</u>                                                |
| Log In Enter y<br>above             | your password?<br>/our email address<br>then <u>click here</u> | We recommend using<br>Microsoft Internet Expl<br>Google Chrome, and A | the following browsers:<br>orer 11 or higher, Mozilla Firefox,<br>xpple Safari |

# 3. Select APPLY FOR PERMIT OR LICENSE

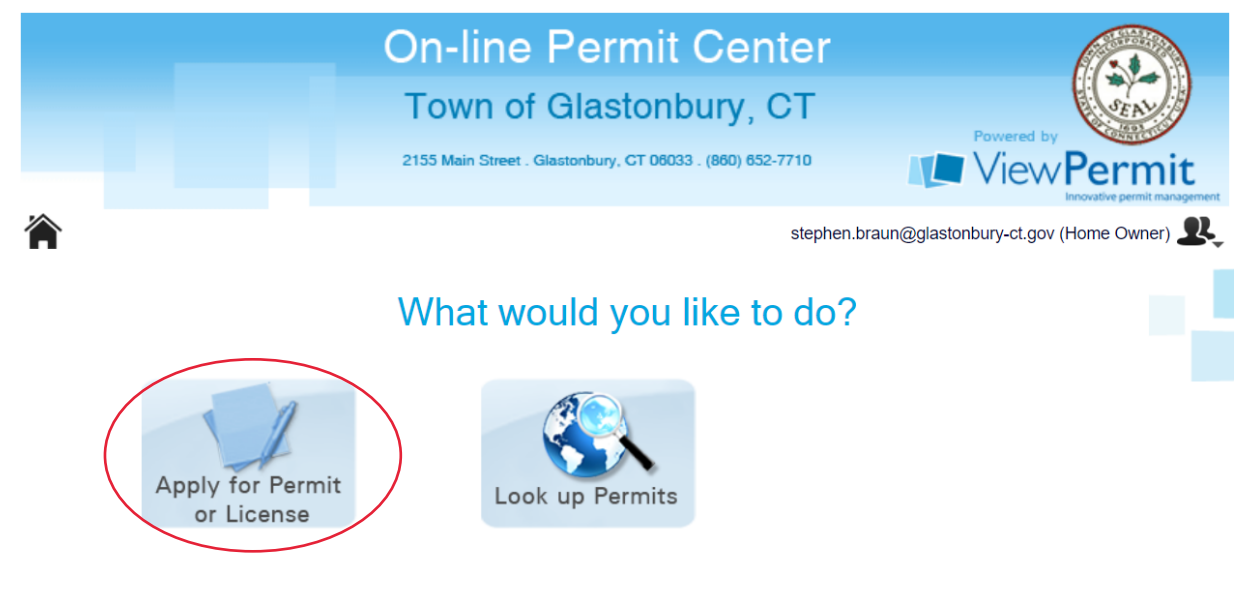

## 4. Select EXCAVATION

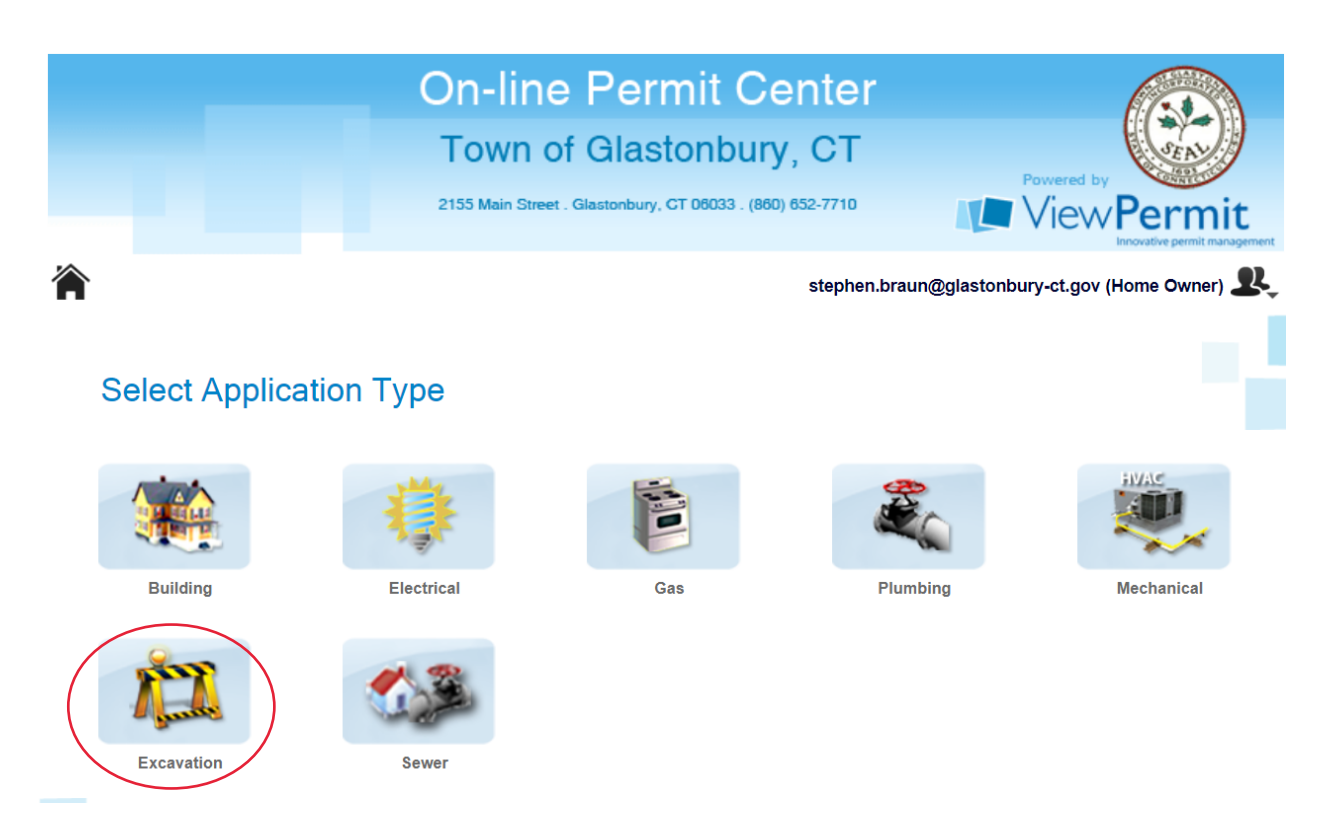

#### 5. Input the Work Address

| 1              | stepnen.braun@glastonbury-ct.gov (Home Owner) |
|----------------|-----------------------------------------------|
| Select Address |                                               |
|                |                                               |

6. Select the type of work you are performing from the drop down list, and then select **START APPLICATION**. Type of work should be selected as follows:

- For the general sitework related to <u>a new residential or commercial building</u> please choose **Other Excavations in ROW** since many different excavation tasks are involved such as boxing out driveway, regrading, installing utility connections, pouring new sidewalk, etc.
- **Driveway Repair / Replacement work** should be selected for the paving work being performed by the paving contractor. Generally this requires a separate permit.
- **Drainage Connection, Lawn Sprinklers, and Utility Install** should only be selected when this is only work being performed under the permit.

| Froperty information                                                                                                    |                                            |                                                       |                                                            |                                           |
|----------------------------------------------------------------------------------------------------|--------------------------------------------|-------------------------------------------------------|------------------------------------------------------------|-------------------------------------------|
| Address 2155 MAIN ST                                                                                                    |                                            | Zoning A                                              | Deed 0                                                     | 173/465+                                  |
| Owner GLASTONBURY TOWN                                                                                                    | OF                                         | Property Use 901                                      | Year Built 1                                               | 936                                       |
| Parcel ID 41402155                                                                                                    |                                            | Lot Area 0.00                                         |                                                            |                                           |
| _ocations displayed in the map below a will not impact your application.                                                                                                    | are only as accurate as the Google Ma      | ps database. Discrepancies between the                | official municipal location                                | and Google Maps                           |
| Map Satellite                                                                                                    |                                            | n St                                                  |                                                            | 7                                         |
|                                                                                                    | Glastonbury                                | Town Hall                                             |                                                            | +                                         |
|                                                                                                    |                                            |                                                       |                                                            |                                           |
|                                                                                                    | Glastonbury<br>Gymnastics Club             | Gla                                                   | astonbury<br>storic District                               | —                                         |
| Google                                                                                                    | Glastonbury<br>Gymnastics Club             | Gla<br>His                                            | astonbury<br>storic District<br>Map data ©                 | 2020 Google Terms of Use                  |
| Google<br>Select type of work being                                                                                                    | Glastonbury Q<br>Gymnastics Club Q         |                                                       | astonbury<br>storic District<br>Map data ©                 | 2020 Google Terms of Use                  |
| Google<br>Select type of work being of<br>Please Select                                                                                                    | Glastonbury<br>Gymnastics Club<br>done     | <ul> <li>Is this part of an active project</li> </ul> | stonbury<br>storic District<br>Map data ©                  | 2020 Google Terms of Use                  |
| Google<br>Select type of work being<br>Please Select<br>Please Select                                                                                                    | Glastonbury<br>Gymnastics Club<br>done     | <ul> <li>Is this part of an active project</li> </ul> | stonbury<br>storic District<br>Map data ©                  | 2020 Google Terms of Use                  |
| Google<br>Select type of work being<br>Please Select<br>Please Select<br>Drainage Connection                                                                                    | Glastonbury<br>Gymnastics Club<br>done     | <ul> <li>Is this part of an active project</li> </ul> | astonbury<br>storic District<br>Map data ©                 | 2020 Google Terms of Use                  |
| Google<br>Select type of work being of<br>Please Select<br>Please Select<br>Drainage Connection<br>Driveway Repair/Replacement                                                  | Glastonbury<br>Gymnastics Club<br>done     | <ul> <li>Is this part of an active project</li> </ul> | astonbury<br>storic District<br>Map data ©<br>ct?<br>Start | 2020 Google Terms of Use<br>t Application |
| Google<br>Select type of work being<br>Please Select<br>Please Select<br>Drainage Connection<br>Driveway Repair/Replacement<br>Lawn Sprinklers                                  | Glastonbury<br>Gymnastics Club<br>done     | <ul> <li>Is this part of an active project</li> </ul> | astonbury<br>storic District<br>Map data ©<br>ct?<br>Star  | 2020 Google Terms of Use<br>t Application |
| Google<br>Select type of work being<br>Please Select<br>Please Select<br>Drainage Connection<br>Driveway Repair/Replacement<br>Lawn Sprinklers<br>Other Excavation(s) in R.O.W. | Glastonbury O<br>Gymnastics Club O<br>done | <ul> <li>Is this part of an active project</li> </ul> | astonbury<br>storic District<br>Map data ©<br>ct?<br>Starf | 2020 Google Terms of Use<br>t Application |

7. Input all of the pertinent information under STEP 1 and then select **NEXT.** Provide a detailed work description including address or range of addresses involved.

| Step 1<br>Permit Information                                                       | 2 Step 2<br>Utility                                                                                             | 3 Step 3<br>Contractor |                             | 4 Step<br>Locatio             | <b>5 4</b>                             |
|------------------------------------------------------------------------------------|----------------------------------------------------------------------------------------------------|------------------------|-----------------------------|-------------------------------|----------------------------------------|
| 5 Step 5<br>Documents & Reqs                                                       | 6 Step 6<br>Preview                                                                                             |                        |                             |                               |                                        |
| Excavatio                                                                          | on Permit Application at 2155                                                                                   | MAIN ST                |                             |                               |                                        |
| Road Type                                                                          | Permit For                                                                                                    | Start Date             | Cor                         | npletion Date                 | e CBYD #                               |
|                                                                                    | the second second second second second second second second second second second second second second second se |                        |                             |                               |                                        |
| Town Right-of-Way                                                                  | Utility Install / Repair w/ R<br>Sidewalk Cut                                                                   | Road & 3/19/2020       | 3/1                         | 9/2020                        |                                        |
| Town Right-of-Way Nork Description                                                 | Vility Install / Repair w/ R<br>Sidewalk Cut                                                                    | 3/19/2020              | 3/1                         | 9/2020                        |                                        |
| Town Right-of-Way<br>Nork Description                                              | Utility Install / Repair w/ R<br>Sidewalk Cut                                                                   | 3/19/2020              | 3/1                         | 9/2020                        |                                        |
| Town Right-of-Way<br>Work Description<br>Nork Done For: Name                       | Utility Install / Repair w/ R     Sidewalk Cut                                                                  | City                   | 3/1<br>State                | 9/2020<br><b>Zip</b>          | Phone No                               |
| Town Right-of-Way Nork Description Nork Done For: Name Applicant: Name             | Vtility Install / Repair w/ F Sidewalk Cut  Address Address Address                                             | City<br>City           | State<br>State              | 9/2020<br>Zip<br>Zip          | Phone No<br>Phone No                   |
| Town Right-of-Way Work Description Nork Done For: Name Applicant: Name Steve Braun | Vtility Install / Repair w/ R Sidewalk Cut  Address Address 2155 Main Street                                    | City<br>Glastonbury    | 3/1<br>State<br>State<br>CT | 9/2020<br>Zip<br>Zip<br>06033 | Phone No<br>Phone No<br>(860) 652-7743 |

8. No Utility Information is necessary under STEP 2, just select NEXT

| <b>1</b> Step 1<br>Permit Information | 2 Step 2<br>Utility        | 3 Step 3<br>Contractor | 4 Ste | ap 4<br>ions |
|---------------------------------------|----------------------------|------------------------|-------|--------------|
| 5 Step 5<br>Documents & Reqs          | 6 Step 6<br>Preview        |                        |       |              |
| Excavati                              | on Permit Application at 2 | 2155 MAIN ST           |       | _            |
| Please Select                         | Address                    | City                   | State | Zip          |
| Phone #                               | Contact Name               | Phone #                |       |              |
| Emergency Contractor Name             | Phone #                    |                        |       |              |
|                                       |                            |                        |       |              |
| Broy                                  | Powe                       | red by:                |       | Next         |

9. Input the Contractor Name or License Number as it appears on your State License under STEP 3. Select **ASSIGN** to assign the active license that you selected to your permit application, and then select **NEXT.** 

| 1 Step 1<br>Permit Information | 2 Step 2<br>Utility                                                   | 3 Step 3<br>Contractor | 4 Step 4<br>Locations |
|--------------------------------|-----------------------------------------------------------------------|------------------------|-----------------------|
| 5 Step 5<br>Documents & Reqs   | 6 Step 6<br>Preview                                                   |                        |                       |
| Excavation                     | on Permit Application at 21                                           | 55 MAIN ST             |                       |
| Contractor Name or Licens      | e (4 characters minimum) e? try searching by your license number (num | bers only)             | Applicant doing work  |
|                                |                                                                       |                        |                       |

| Permit Information                                                                                                    | 2 Ste                                                                                       | <del>ер 2 –</del>                                                                      | 3 Contractor | 5               | 4 Step 4<br>Locations |        |
|----------------------------------------------------------------------------------------------------|---------------------------------------------------------------------------------------------|----------------------------------------------------------------------------------------|--------------|-----------------|-----------------------|--------|
| 5 Step 5<br>Documents & Reqs                                                                                                | 6 Ste<br>Previe                                                                             | <b>2<b>p 6</b><br/>ew</b>                                                              |              |                 |                       |        |
| FXCa                                                                                                    | vation Permit App                                                                           | plication at 2155                                                                      | 5 MAIN ST    |                 |                       |        |
| - Junte                                                                                                    |                                                                                             |                                                                                        |              |                 |                       |        |
| Contractor Name or Lice                                                                                                    | ense (4 character                                                                           | 's minimum)                                                                            |              |                 |                       |        |
| Contractor Name or Lice<br>Town of Glastonbury Highway                                                                      | <b>ense (4 character</b><br>/ Dept.<br>license? try searching by yc                         | <b>'s minimum)</b><br>our license number (numbers                                      | s only)      |                 | Applicant doin        | g work |
| Contractor Name or Lic<br>Town of Glastonbury Highway<br>Tip: Having a hard time locating your<br>Available Licenses (Clin  | ense (4 character<br>/ Dept.<br>license? try searching by yc<br>ck assign to select         | s minimum)<br>our license number (numbers<br>t a license)                              | s only)      |                 | Applicant doin        | g work |
| Contractor Name or Lice<br>Town of Glastonbury Highway<br>Tip: Having a hard time locating your<br>Available Licenses (Clin | ense (4 character<br>y Dept.<br>license? try searching by yc<br>ck assign to select<br>Type | r <mark>s minimum)</mark><br>our license number (numbers<br>t a license)<br>License No | s only)      | Expiration Date | Applicant doin        | g work |

# 10. No additional LOCATION information is needed under STEP 4, just select NEXT.

| 1 Step 1<br>Permit Information                       | 2 Step 2<br>Utility                                                     | 3 Step 3<br>Contractor                         | 4 Step 4<br>Locations           |
|------------------------------------------------------|-------------------------------------------------------------------------|------------------------------------------------|---------------------------------|
| 5 Step 5<br>Documents & Reqs                         | 6 Step 6<br>Preview                                                     |                                                |                                 |
| Excavatio                                            | n Permit Application at 2155                                            | MAIN ST                                        |                                 |
| Available Pavement Segm<br>on 'New Segment' to speci | ents (If there are no available se<br>fy what part of the road is being | egments, or your segment is not<br>worked on.) | in the list below, please click |
| Selected Segments                                    | New Segment                                                             |                                                |                                 |
|                                                      |                                                                         |                                                |                                 |
| Prev                                                 | Powered by:                                                             | Permit                                         | Next                            |

11. Upload a diagram or sketch of the proposed work under STEP 5, and then select **NEXT. Note that a diagram of the work is required in order for the permit to be approved.** 

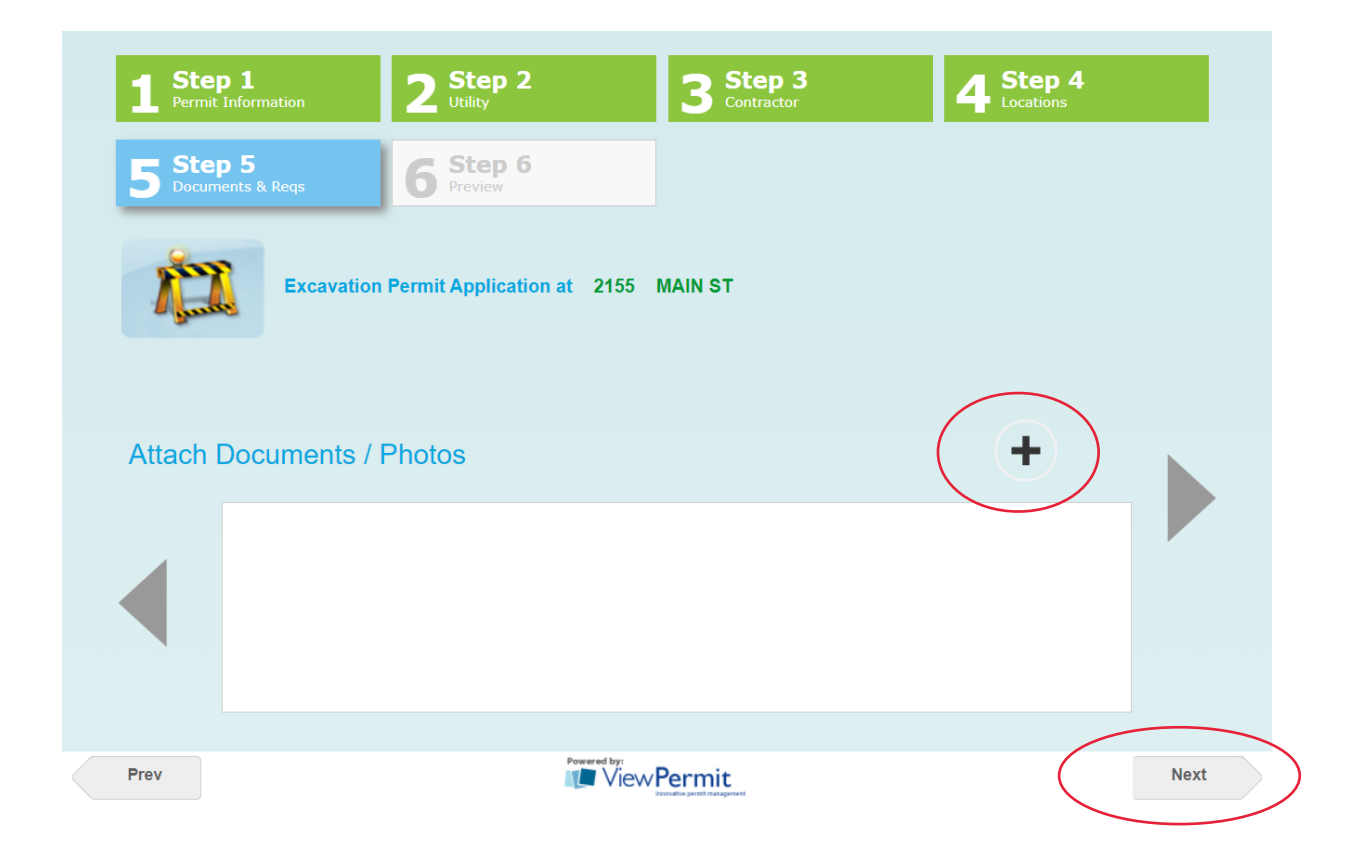

12. Review all of the application information that was submitted under previous steps while scrolling down to the bottom of the page, and then select **SUBMIT APPLICATION**.

| <b>1</b> Step 1<br>Permit Information                                            | 2 Step 2<br>Utility                          | 3                                            | Step 3<br>Contractor         | 4 Step 4<br>Locations        |
|----------------------------------------------------------------------------------|----------------------------------------------|----------------------------------------------|------------------------------|------------------------------|
| 5 Step 5<br>Documents & Regs                                                     | 6 Step 6<br>Preview                          |                                              |                              |                              |
| Excav<br>Please take a moment to                                                 | ation Permit Applicatio                      | on at 2155 MAIN ST                           | submit button.               | J Submit Application         |
| STEP 1: PROPERTY INF                                                             | ORMATION                                     |                                              |                              |                              |
| Road Type<br>Town Right-of-Way<br>Work Description<br>Test Permit by Steve Braun | Permit For<br>Driveway<br>Repair/Replacement | Start Date<br>3/25/2020                      | Completion Date<br>3/25/2020 | State Permit #<br>2027777777 |
| WORK DONE FOR<br>Town of Glastonbury<br>2155 Main St, PO Box 6523                |                                              | APPLICANT<br>Steve Braun<br>2155 Main Street |                              |                              |

13. Select the **PAY NOW** button to process your payment with a credit card or PAYPAL Account or select **RETURN TO DASHBOARD** and you will be contacted by Engineering to set up alternate payment arrangements.

Notes regarding online payments:

- 1) A processing fee of \$1.09 is added to the payment amount for each online transaction.
- 2) Each permit must be paid for in a separate online transaction. The system does not allow you to pay for multiple permits at one time.

| View Permit<br>Innovative permit management                                                |
|--------------------------------------------------------------------------------------------|
| Way to go! Your application was successfully submitted to the Town of Glastonbury          |
| Please take a moment to rate your experience.                                              |
|                                                                                            |
| Your brand new application tracking number is TRO-20-77                                    |
| Please use this number as a reference to your application.                                 |
|                                                                                            |
| You will be notified via email once your application has been reviewed and accepted by the |
| appropriate department.                                                                    |
| You can print a copy of your application by clicking here.                                 |
| ¢25                                                                                        |
| Please note that your permit will not be issued until a payment of <b>433</b>              |
| has been submitted to fown of glastonbury                                                  |
| Click on the home icon on the top left of this page to go back to your dashboard.          |
|                                                                                            |
| Click the Pay Now button below to submit your payment.                                     |
|                                                                                            |
| Pay Now \$ Return To Dashboard                                                             |
|                                                                                            |
|                                                                                            |
|                                                                                            |

14. Process your payment and wait to hear back from Engineering Division Staff regarding acceptance of your application and issuance of your permit.

|                                             | On-line Permit<br>Town of Glaston | t Center<br>bury, CT     | Powered by                        |
|---------------------------------------------|-----------------------------------|--------------------------|-----------------------------------|
| 2155 MAIN ST. GLAST                         | TONBURY, CT                       | stephen.brau<br>Permit # | In@glastonbury-ct.gov (Home Owner |
| Permit Fee                                  | \$35.00                           |                          | 1110-20-11                        |
|                                             | +                                 |                          |                                   |
| Additional Fees                             | <b>VOIDO</b>                      |                          |                                   |
| Additional Fees Total Fee                   | \$35.00                           | Total Amount Due         | \$35.00                           |
| Additional Fees<br>Total Fee<br>Amount Paid | \$35.00<br>-<br>\$0.00            | Total Amount Due         | \$35.00                           |

#### Select a payment method below

| Pay w | Pay with Credit Card |          |  |
|-------|----------------------|----------|--|
| VISA  | MasterCard           | DISCOVER |  |

Pay with PayPal Account

Make a Credit Card or E-Check payment using an existing PayPal account.